## Hromadný přesun pacientů do jiné ZP

Jak převedete hromadně pacienty z jedné ZP do jiné ZP. Stačí v hlavní obrazovce stisknout **Alt+U** (Údržba), kde v otevřené nabídce zvolíte **Změna pojišťovny pacientů**.

Otevře se okno s nabídkou k převodu.

| Změna pojišťovny pacientů                                                                                 |                                                                                                    |
|----------------------------------------------------------------------------------------------------|----------------------------------------------------------------------------------------------------|
| Stará pojišťovna : 2170<br>Nová pojišťovna : 2050<br>Výkony od : 1.10.2012<br>[] Učtovat registrace<br>Ok | Změnit v podskupinách<br>[X] Pacienti<br>[X] Zástup<br>[X] Nepravidelná péče<br>[X] Neregistrovaní<br>[] Vyřazení<br>[X] LSPP |

**Účtovat registraci** – pokud zde bude křížek, vytvoří se registrační (přírůstková) dávka u pojišťovny, kam jste převedli pacienty. Je tedy potřeba zvážit, zda nová pojišťovna požaduje, abyste převáděné pacienty zaregistrovali.

V případě převodu pacientů z 217(Metal-Aliance) do 205 (Česká průmyslová) nebylo potřeba pacienty registrovat k nové pojišťovně, převedla si totiž pacienty sama.